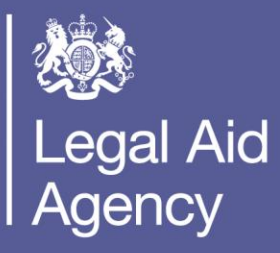

# Help us say yes webinar: High cost family: Transfer of high cost cases

High cost family (HCF) team

15 December 2022

### **Technical tips for this webinar**

- 1. Please put yourself on mute during the webinar
- You can ask us questions at the end of each session through the 'meeting chat'
- 3. Click on the 'meeting chat' to ask a question
- 4. You can keep the meeting chat open throughout to view other people's questions
- 5. Email us if you experience technical issues during the webinar:

communicationsdepartment@justice.gov.uk

Camera and audio off when icons appear like this:

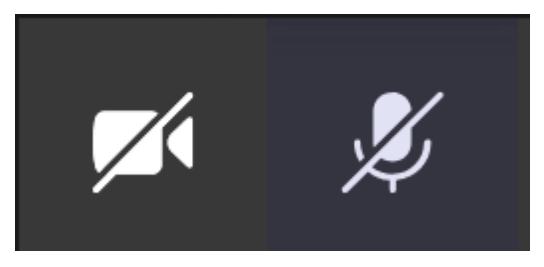

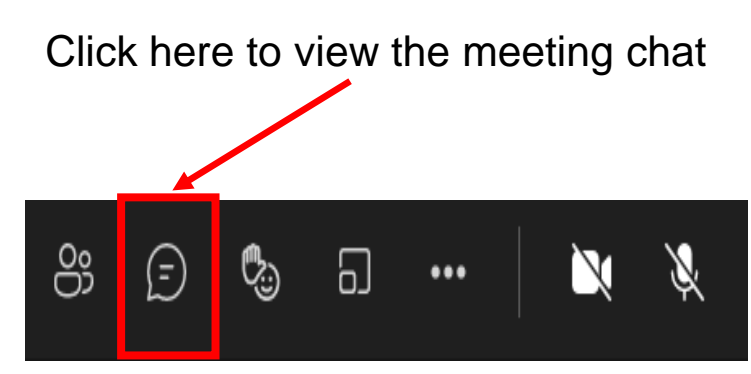

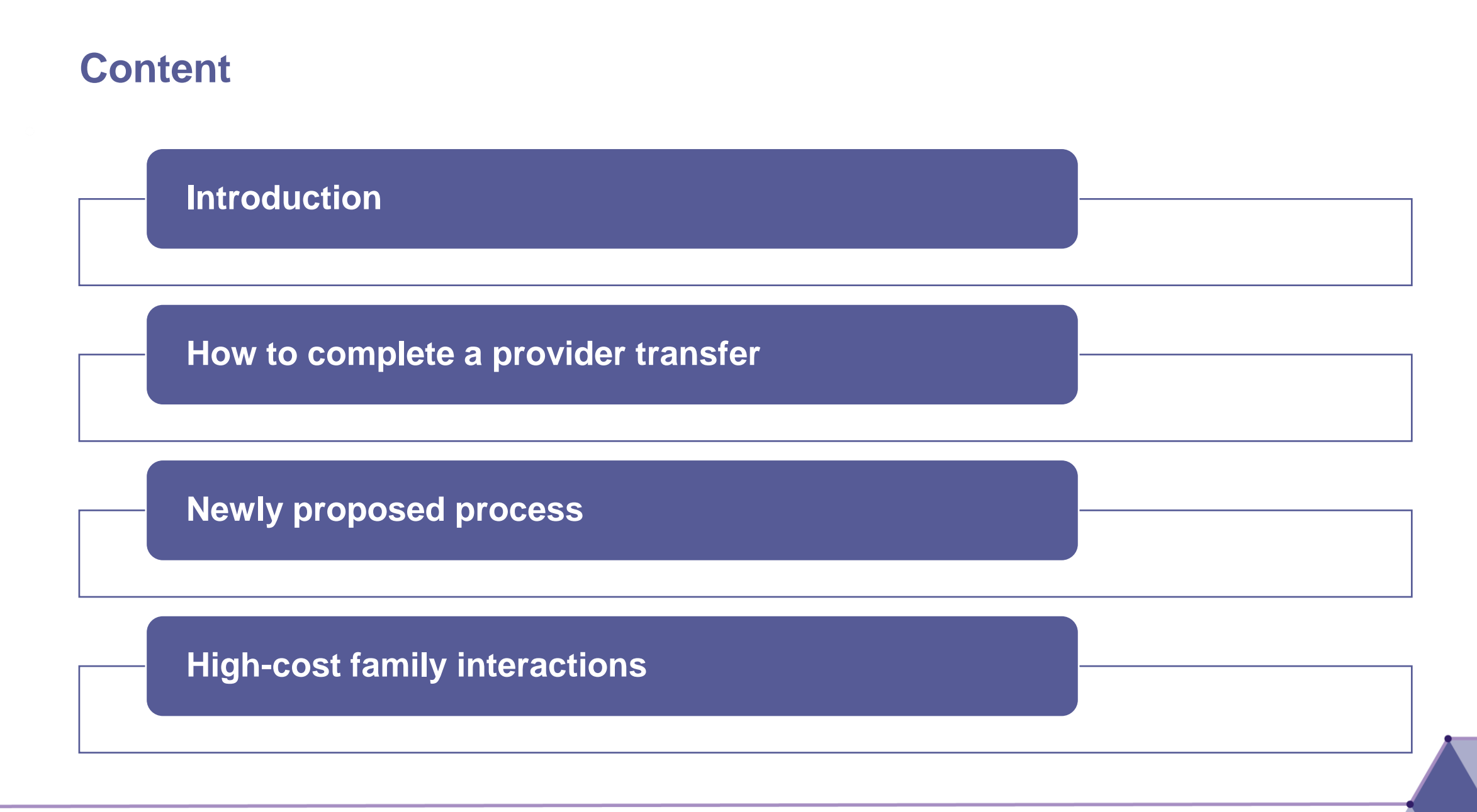

### **Transfer of high cost cases:**

### **Purpose of the webinar:**

• The purpose of this webinar is to help you understand the solicitor transfer process in high-cost family cases and how to minimise the possibility of bill rejections

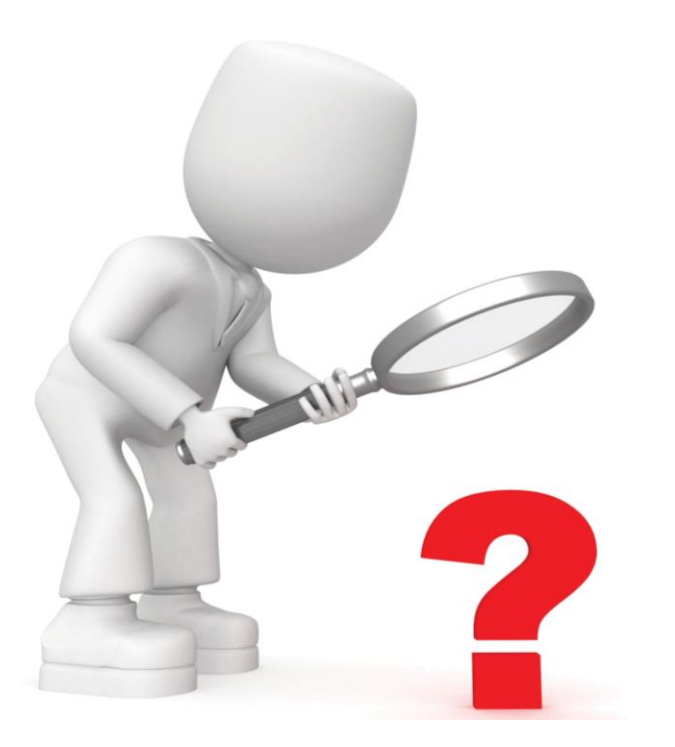

By the end of the webinar, you will have an understanding of:

- How to submit a provider transfer request
- The interactions with high-cost family and case plan tasks
- How to assist in reducing the amount of time needed to grant transfer requests
- Where to find helpful guidance

# How to submit a provider transfer request

### **Provider transfer process: The initial request**

A request for provider transfer is submitted by the provider taking over work on the case, as a 'general request'. The request will be processed and access to the case will be granted to the new provider.

 From the CCMS homepage click: Create General Request

#### **Client and Cost Management System**

Civil legal aid applications, amendments and billing.

#### New Application

You currently have:

No Outstanding Actions (none overdue)

View Notifications (none outstanding)

#### Support

**Case enquiries:** 0300 200 2020 (Monday to Friday, 9:00 - 17:00) Alternatively you can 'Submit Case Query' within a case.

Technical Support: 0300 200 2020 (Monday to Friday, 9:00 - 17:00) Email: <u>online-support@justice.gov.uk</u>

For non case related queries please create a general request.

#### Create General Request

- Select: Provider Transfer Request from the drop-down box
- Click: Next

### **Request Type**

Please select your Request Type and click 'Next' to continue.

- indicates required field
- 🛊 Request Type

Provider Transfer Request

Next Back

#### Top tip:

Choosing any other type of request will delay the provider transfer being allocated to the case as this is manually done by our central business support team

## **Provider transfer process continued:**

- Complete all the fields
- A red asterix denotes a mandatory field

| Request Details Please complete further details for your request and click 'Submit'. * indicates required field Request Type Provider Transfer Request Case Reference Number * Client Name | If we require additional<br>information, we will need to<br>contact you.<br>In the <b>Any other information</b>      | * New office account number * New Provider Firm Name * Reason for Transfer Please Select * Further Details |
|----------------------------------------------------------------------------------------------------|----------------------------------------------------------------------------------------------------|----------------------------------------------------------------------------------------------------|
| Client Address     Client Date of Birth     Previous Provider                                                                                                    | <ul> <li>section please provide:</li> <li>A contact name</li> <li>A contact number</li> <li>Email address</li> </ul> | Any Other Information                                                                                      |
|                                                                                                    | Click Submit                                                                                                    | Submit Back                                                                                                |

#### Top tip:

Copying and pasting information from an updated version of word can cause a technical issue "invalid characters". To resolve, please follow the quick guide: <u>Invalid characters (justice.gov.uk)</u>

### **Getting it right first time**

Prior to the transfer request submission:

• Consent **must be obtained** from an existing member of the outgoing firm.

Once the provider transfer request has been submitted:

- It is screened by our central business support team and a request for supporting documents is sent to you.
- If the request has is born from client dissatisfaction:
  - It is expected the client has adhered to the outgoing firm's complaints procedure.
  - A written complaint sent by the client to that provider together with that firm's response should be evidenced.

Please ensure both are provided as soon as possible and if one cannot be provided, please advise why in the notification response and a caseworker will consider the request

#### Top tip:

- If the provider transfer is urgent, therefore within 2 working days of the application or amendment, please contact the customer services team on 0300 200 2020 advising of the urgency.
- This will be prioritised accordingly

### **After submission:**

Our side of CCMS looks very different to the provider user interface (PUI) version you use.

- When the provider transfer has been submitted and marked as documents sent, this then falls into our work queues to be processed.
- We process the provider transfer requests in date order, from the date the documents are provided.

| Work Type         | Co |          | Task Type 🛛 🔺     | Task Sta  | Task Na    | Creation · | Status D * | Priority ·    | Service *   | Service * | Assess   |
|-------------------|----|----------|-------------------|-----------|------------|------------|------------|---------------|-------------|-----------|----------|
| Other Action      |    | <b>A</b> | * Provider Trans  | Pending P | Provider T | 15-SEP-2   | 15-SEP-2   | Unprioritized | Certificate | Live      | <u> </u> |
| Outcome Prompt    | _  |          | Provider Trans    | Pending P | Provider T | 03-0CT-2   | 03-0CT-2   | Unprioritized | Certificate | Live      |          |
| Provider Ad Hoc   |    |          | Provider Trans    | Pending P | Provider T | 10-0CT-2   | 10-0CT-2   | Unprioritized | Certificate | Live      |          |
| Provider Letter   |    |          | Provider Trans    | Pending P | Provider T | 19-0CT-2   | 19-0CT-2   | Unprioritized | Certificate | Live      |          |
| Provider Transfer |    |          | Provider Trans    | Pending P | Provider T | 25-0CT-2   | 25-0CT-2   | Unprioritized | Certificate | Live      |          |
| Provider Transf   | -  |          | Provider pr Trans | Pending P | Docs requ  | 22-NOV-2   | 22-NOV-2   | Unprioritized | Certificate | Live      |          |
| QC App Amend      |    |          | Transfer          | Pending P | Provider T | 23-NOV-2   | 23-NOV-2   | Unprioritized | Certificate | Live      |          |
| Raise AR Trans    |    |          | Provider Trans    | Pending P | Provider T | 24-NOV-2   | 24-NOV-2   | Unprioritized | Certificate | Live      |          |
| Reinstate Certifi | -  |          | Provider Trans    | Pending P | Provider T | 24-NOV-2   | 24-NOV-2   | Unprioritized | Certificate | Live      |          |
| Request Means     | _  |          | Provider Trans    | Ponding P | Provider T | 24-NOV-2   | 24_NOV_2   | Unprioritized | Cortificato |           |          |
| Review Outcome    |    | _        |                   |           |            | 24-1101/2  | 24-1007-2  |               | O LIG L     |           |          |
| Revoke Case       |    |          | Provider Trans    | Pending P | Provider I | 24-NOV-2   | 24-NOV-2   | Unprioritized | Certificate | Live      |          |
| Show Cause Int    | 1  |          | Provider Trans    | Pending P | Provider T | 25-NOV-2   | 25-NOV-2   | Unprioritized | Certificate | Live      | <b>.</b> |
|                   | t  | <u> </u> |                   |           |            |            |            |               |             |           |          |

## **After submission continued:**

If we need further requests for information, this will push the transfer to the back of the queue when provided. It is important to send all required information, as early as possible, to avoid unnecessary delays.

| Notes (L | SC Inventory Master Org) - Task Manager- |                |                                             |                                           |               | = [            |
|----------|------------------------------------------|----------------|---------------------------------------------|-------------------------------------------|---------------|----------------|
| View By  | y                                        |                | Source                                      | Task Manager                              | Number        | 31961442       |
|          | © Source ORelated To                     |                | Entered By                                  |                                           | Entered Date  | 12-FEB-2021 10 |
| Notes    | Summary                                  |                | Notes                                       |                                           | Creation Date | 12-FEB-2021 10 |
| M        | · Notes                                  | · Date         | Case Refere                                 | nce Number:                               |               |                |
|          | To whom it may concern.                  | 22-FEB-21 10:5 | Client Name                                 |                                           |               |                |
|          | To Whom It May Concern,                  | 15-FEB-21 10:3 | Cilent Name.                                |                                           |               |                |
| -        |                                          | 12-FEB-21 16:3 | Client Addre                                | SS:                                       |               |                |
|          |                                          |                | Previous Pro<br>New office a<br>New Provide | wider:<br>ccount number::<br>r Firm Name: |               |                |
|          |                                          |                | Type P                                      | rovider Reque                             | Status Public |                |
|          |                                          |                | Related To                                  | aor                                       | Value         |                |
|          |                                          |                |                                             | gei                                       | 31901442      |                |
|          |                                          |                |                                             |                                           |               |                |
|          |                                          |                |                                             |                                           | J             |                |
| Cal      |                                          |                |                                             |                                           | (             |                |

#### Top tip:

You can check when we will process your transfer request and any other work in our published processing timescales at the link: <u>https://www.gov.uk/guidance/civil-processing-dates</u>

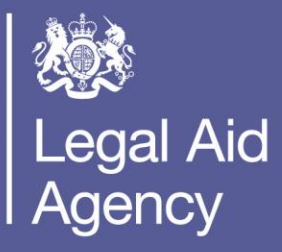

# **Current process following a transfer**

## Amending provider details following a transfer for non-HCF cases:

Following the transfer, you can locate the case in Cases and Applications.

From the available actions screen, select **Amend Provider Details** 

| <b>Available Actions</b>        |                                                               |
|---------------------------------|---------------------------------------------------------------|
| Action                          | Description                                                   |
| Amend Case                      | Create an amendment for this application                      |
| Amend Client                    | View or update the client details                             |
| Billing                         | View financial details and Bills/POAs for this case           |
| Record Outcome                  | Record an outcome for this case or for one of its proceedings |
| Submit Case Query               | Create a service request related to this case                 |
| View Case or Application        | Open a read-only version of this case or application          |
| View Case Notifications         | View all notifications belonging to this case                 |
| View Outcome                    | View the outcomes for this case                               |
| Amend Provider Details          | Amend Provider Details                                        |
| Amend Correspondence<br>Address | Amend Correspondence Address                                  |
| Allocate Cost Limit             | Allocate Cost Limit                                           |
| Complete Means<br>Reassessment  | Complete Means Reassessment                                   |
|                                 |                                                               |

Amend the **contact name** to the user who you wish to receive the actions / notification on the case Select **Continue** 

| Amend Provider Details                                                                                                    |
|----------------------------------------------------------------------------------------------------|
| Please enter the details in the fields provided.                                                                                                    |
| andicates required field                                                                                                    |
| Office                                                                                                    |
| Name of solicitor or Fellow of the Institute of Legal Executives instructed Please Select Supervisor Please Select Provider Case Reference MADFF Contact Name Please Select |
| Confirm                                                                                                    |
|                                                                                                    |

#### Top tip:

You are required to amend the contact name on the case so all actions / notifications are sent to the correct user. If you do not do this, users in the new firm will **not** receive correspondence on the case.

### Allocating cost limit following a transfer for non-HCF cases continued:

| <b>Available Actions</b>        |                                                      |
|---------------------------------|------------------------------------------------------|
| Action                          | Description                                          |
| Amend Client                    | View or update the client details                    |
| Billing                         | View financial details and Bills/POAs for this case  |
| Submit Case Query               | Create a service request related to this case        |
| View Case or Application        | Open a read-only version of this case or application |
| View Case Notifications         | View all notifications belonging to this case        |
| View Outcome                    | View the outcomes for this case                      |
| Amend Provider Details          | Amend Provider Details                               |
| Amend Correspondence<br>Address | Amend Correspondence Address                         |
| Allocate Cost Limit             | Allocate Cost Limit                                  |
|                                 | Abandon Amendmen                                     |

- You will be directed to the case costs page
- You will see the cost limitation allocation table
- It will be necessary to split the cost limit between the two firms
- Enter the amount to be allocated to the previous firm and select calculate
- The remainder of the cost limitation will be allocated your firm
- Click Next to finalise the process

#### From the list of available actions select Allocate Cost Limit

#### **Case Costs**

Please view the allocation of granted costs to counsels and, where the case has been subject to provider transfer, former providers. In order to change this allocation, please update the figures as necessary and click the 'Next' button to confirm. Please note that the Amount Used reflects the value of bills that have been paid, authorised for payment or matched against POA's as part of recoupment and excludes those elements that fall outside of the cost limit such as VAT and the Court Assessment fees.

#### Cost Limitation Allocation 🥹

| Provider                | Туре     | Amount Used | Provider Cost Breakdown | Action |
|-------------------------|----------|-------------|-------------------------|--------|
| Granted Cost Limitation |          |             | £ 9000.00               |        |
|                         | Provider |             | £ 9000.00               |        |
| Add Counsel Calculate   |          |             |                         |        |
| Next                    |          |             |                         |        |

### **Current process following a transfer for HCF cases:**

HCF cases are slightly different:

- You will not need to amend the certificate to increase the cost limitation.
- After allocating costs to the previous provider, you may end up with no remaining costs.

We currently do not have a set process on how we deal with the setup of the case plan task. Depending on the circumstances, we may:

- Use the primary contact for the firm, or
- Use the provider contact, which you set up on the case

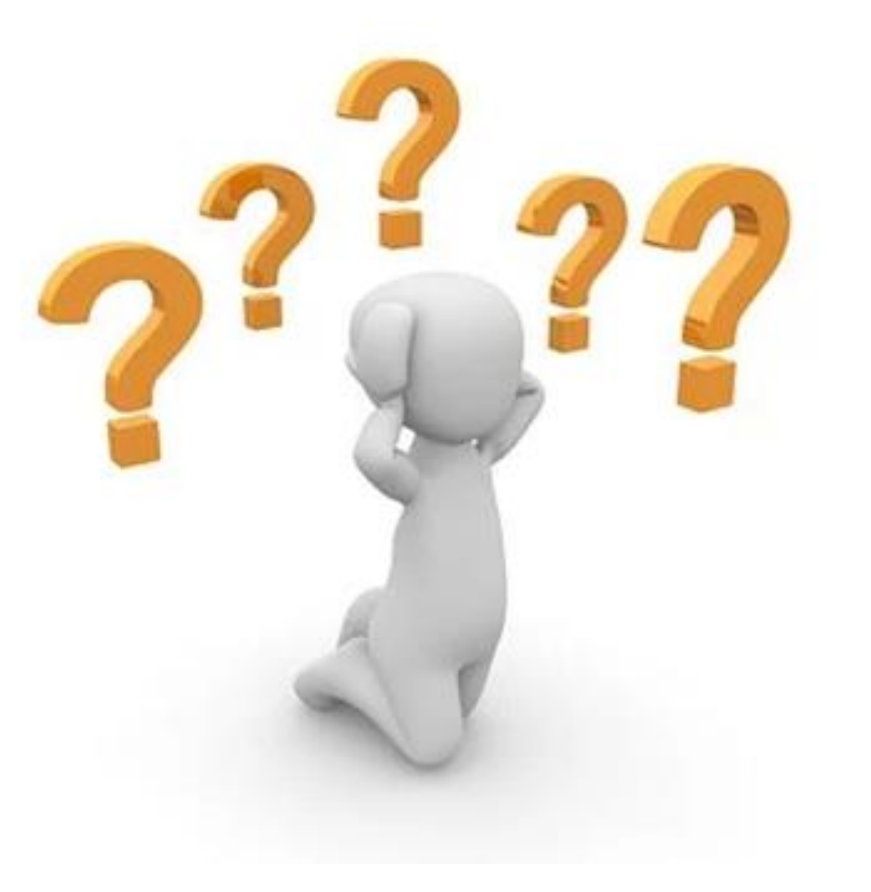

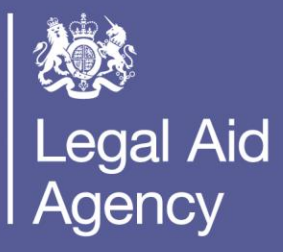

# Proposed process following a transfer

### Why are we changing the HCF transfer process?

Following the request for this webinar, we reviewed the current process and have identified ways to improve our overall service and reduce the amount of case plans notification timeouts initially sent to inactive accounts.

We are changing the process because:

- We want to ensure there is a consistent process where we have an immediate line of communication to the HCF team to manage the case plan moving forward:
  - This has the benefit of ensuring the case plan either goes to the user you wish, or a guaranteed active user within your firm to prompt the case to be assigned to a user who can respond to the notifications.
- A standardised approach will reduce the number of timeouts for us.
- Correspondence from all sides can be reduced for the case plan at this initial stage, and for the case as a whole.
- The further information (FI) request message is outdated.
- Reminders to set up Provider Contacts have not been provided.

**Top tip:** You will only need to provide the username of a user to assign the case plan task to on cases that are already registered as high-cost family and not on any other case type

### **Proposed process following a transfer for HCF cases:**

#### Standardising our correspondence to you:

- Our central business support team will respond to the initial request for provider transfer, using a standard note
- The note will include:
  - A request for the new provider contact's username along with any required supporting documents, for the purpose of assigning a new case plan notification following an approved transfer.

**Please note:** If you do not provide a username, we will use the username of the person who submitted the initial provider transfer request

## LAA Online Portal

To sign in to the Online Portal please enter your username and password.

By logging into this Portal you accept the <u>Terms and Conditions</u>.

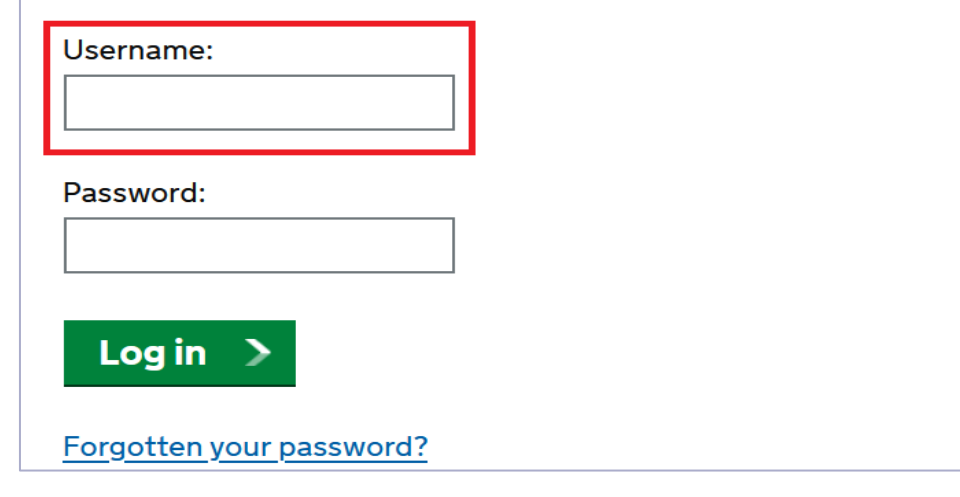

Top tip: If you do not know your username, please contact your system administrator

## A collaborative approach to change:

This change has been designed to suit high cost family case planning. However, we aren't the only team to use these changes.

- The exceptional complex cases team (ECCT) are involved in utilising this information
- ECCT will use this process for cases affected by case planning in other proceedings outside of the family work we process
- The updated process will be adopted by all civil high cost teams moving forward

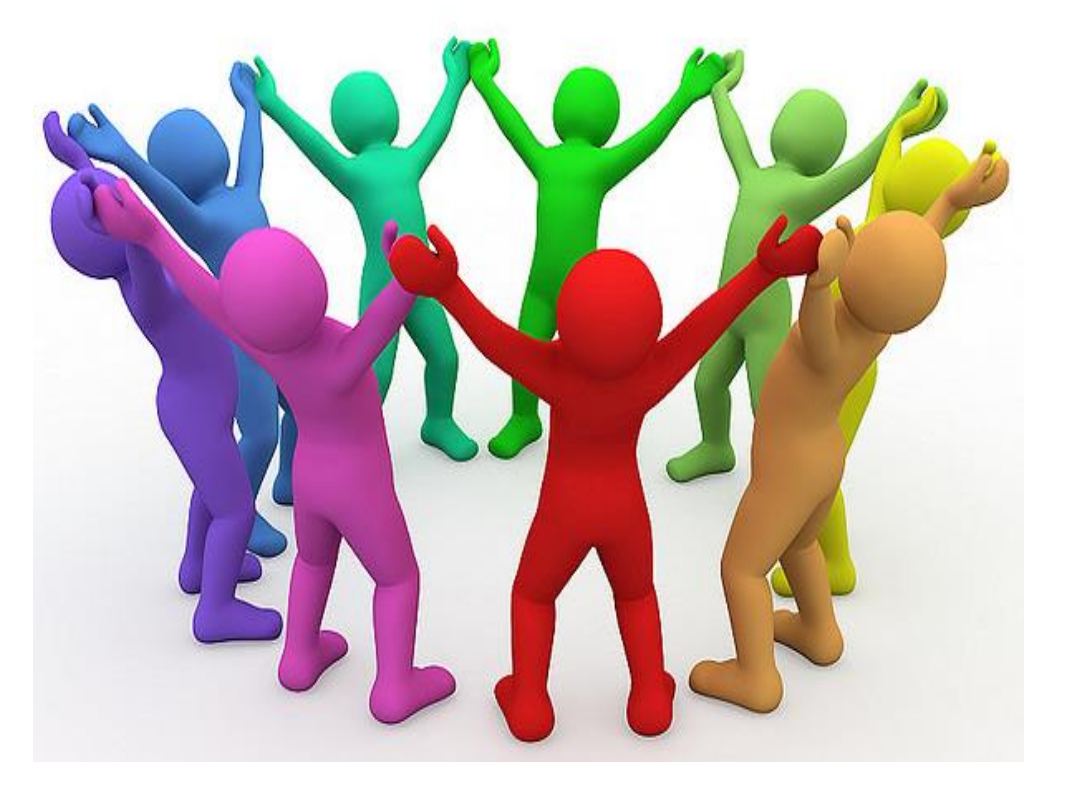

# **High-cost family interactions**

### **Interactions: Additional information:**

- We make appropriate decisions based on the individual circumstances of the case
- There are too many scenarios to list in this presentation
- There is not a one size fits all approach

**Top tip:** If you are contacting us via CCMS, select the VHCC enquiry type as this goes directly to a case manager to answer your query significantly quicker than our published processing timescales for case plans

- In all circumstances, regarding provider transfers, you must contact your case manager, via VHCC enquiry or the case plan task
- We have listed some of the most common examples on slides 21 and 22

### **Example scenarios: After transfer:**

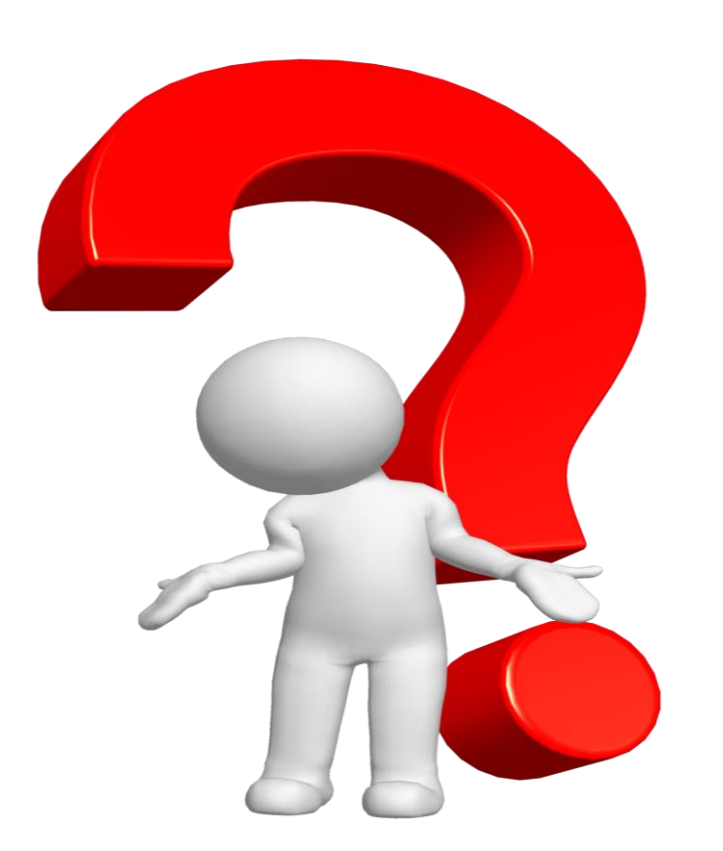

- Single counsel CCFS: Who registers the case and what happens to the previous firm's costs?
- Single counsel CCFS: What happens if firm 1 have fewer than 11 main days and firm 2 then have extra days listed?
- Single counsel CCFS: What happens if firm 2 gets prior authority for leading counsel and what happens to firm 1's CCFS?
- What happens if there is a group of siblings? If the contract in place on eldest child's cert and that certificate transfers to a new provider?

Please note: This is a non-exhaustive list

### **Decision making:**

There are many reasons which affect our decision making.

Any of the following can easily change how we set up the case plan task:

- Have POA's have been submitted?
- Have Counsel previously billed?
- What are the proceeding types?
- How many previous firms on the case?
- Is the case plan CCFS or Fully Costed?
- Has exceptionality been identified?
- Is the certificate for a child and if so, how old are they?

Please note: This is a non-exhaustive list

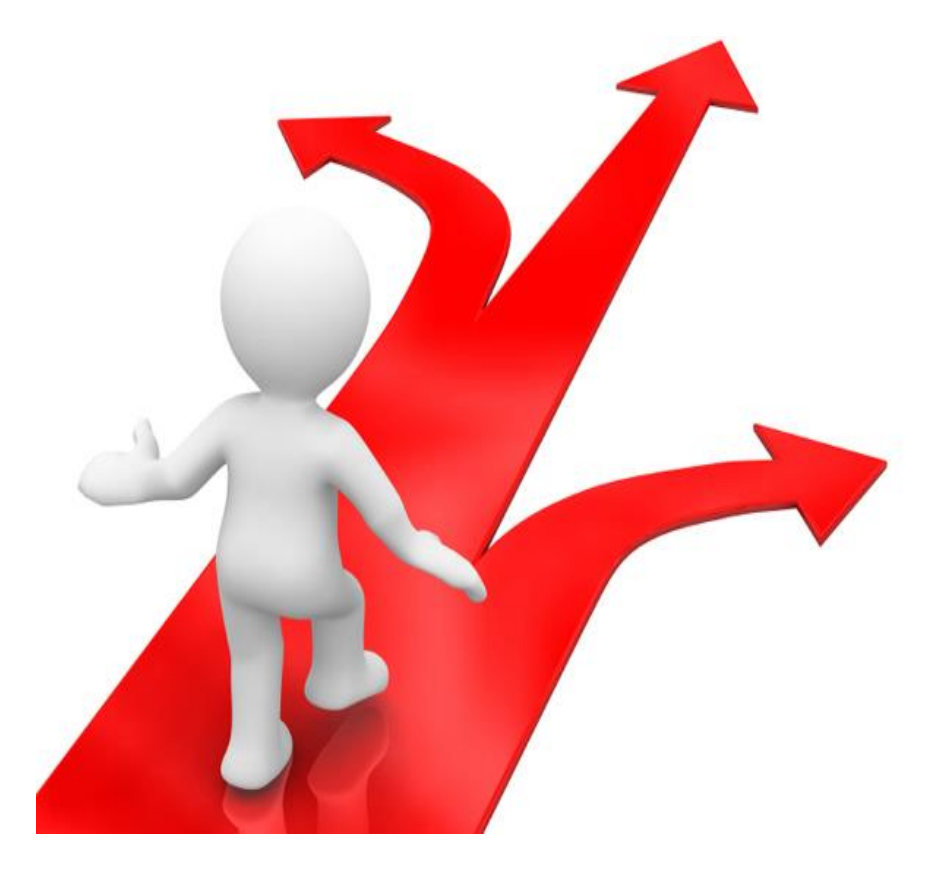

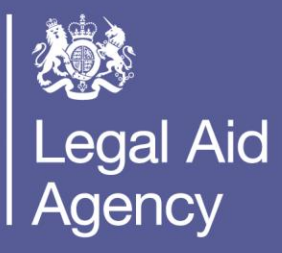

# Useful links and contact us

### **Useful links / contact us:**

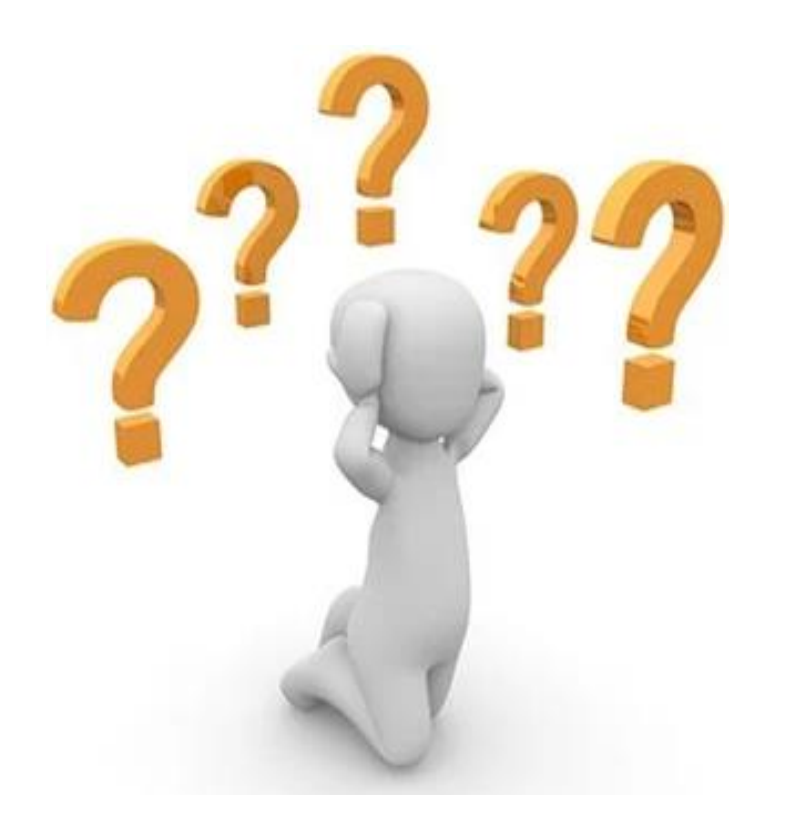

- High Cost Family main website
- LAA Training website

#### CCMS quick guides:

- Provider Transfer
- Amend a Case Cost Limitation
- Amend a Provider Contact
- Invalid Character
- Submitting a Case Query
- General HCF case enquiries: <u>highcostfamily@justice.gov.uk</u>
- Complex HCF case enquiries: <u>Highcostfamilyfixer@justice.gov.uk</u>
  - (Counsel to use for enquiries)
- Customer service team: Tel: 0300 200 2020

## **Our training website**

#### **CCMS Quick Guides**

- <u>CCMS Provider: Getting Started</u>
- <u>CCMS Provider: Submitting Bills</u>
- <u>Reporting Outcomes/Discharge including with a Cost or Damages Award</u>
- Using Bulk Upload to Submit Bills
- <u>High Cost Cases</u>

#### **CCMS** Online Training

• Sign up on Eventbrite

#### **Online Support Webchat**

Use <u>Webchat</u> for help with IT system issues

#### Webinar Recordings

- Our 'Help Us Say Yes' webinars focus on areas where there have been issues or high enquiry levels
- Popular sessions are posted on the Legal Aid Learning website: <u>Ministry of</u>
   <u>Justice</u>

EARN

## **Our communications channels**

### Legal Aid Bulletin

- A fortnightly e-alert with links to relevant pages
- Join our thousands of subscribers

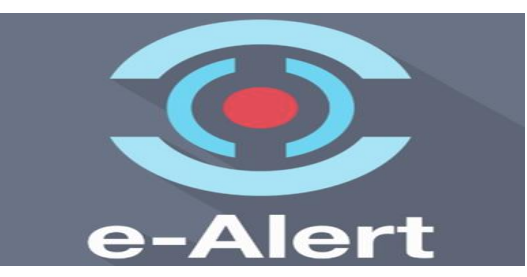

#### **Social Media**

- Follow us on Twitter
- Get help from our customer service twitter account
- Read our blog

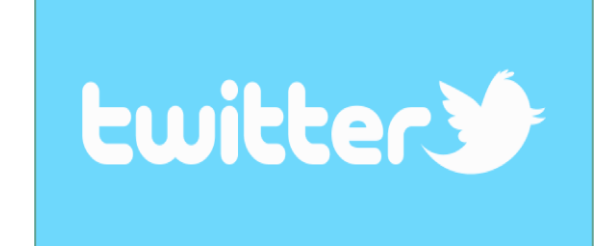

### LAA Portal

• We post the status of our online systems on the portal's home page

| de gov.uk                                                                                                    |                                                                                                    | 15                                                                                                    |  |  |
|----------------------------------------------------------------------------------------------------|----------------------------------------------------------------------------------------------------|----------------------------------------------------------------------------------------------------|--|--|
| LAA Online Portal                                                                                                    |                                                                                                    |                                                                                                    |  |  |
| To says in to the Deland Partial please when your constants and parameters<br>By suppose that this Partial you, assess the <u>"serve and Constitues</u> .<br>Unexagence | Residence<br>Jermic and Conditions<br>Unit in Senices<br>Units                                                                                                    |                                                                                                    |  |  |
|                                                                                                    |                                                                                                    | Name -                                                                                                    |  |  |
| Passand                                                                                                    | (internet)                                                                                                    | and the second second se |  |  |
|                                                                                                    | 10                                                                                                    | Dated Incode                                                                                                    |  |  |
| Login 2                                                                                                    | Add Tables Trainer                                                                                                    | Constitution of the                                                                                                    |  |  |
| Chan And Real                                                                                                    | **                                                                                                    | and the second second                                                                                                    |  |  |
| fixedby and passed t                                                                                                    | Millio 2014 (Mell'OPTAN) <sup>17</sup> - Nuevo sea o<br>References Physics, memory Antonio o<br>Nuevo sector y sea of the sector of<br>sector sector y sector of the sector of<br>sectors. |                                                                                                    |  |  |

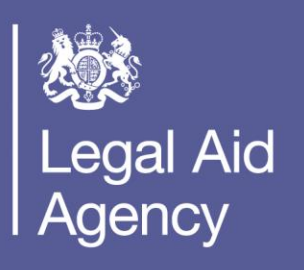